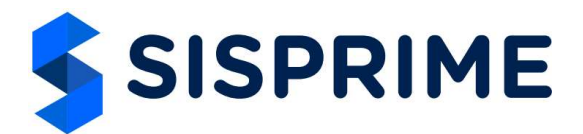

## Manual Operação App SisFazenda (23/01/2025) – Ver 1.0

## 1 – Especificação Técnicas

- Versão somente para Android

- Baixar App do site sisprime.com.br/AppSisFazenda.apk ou receber o arquivo .apk por email ou Whattsapp.

- Funcionamento offline ou online

### 2 - Funcionalidades

- Apontamento de Combustível
- Apontamento de Mão de Obra e Máquinas
- Apontamento de Insumo
- Consulta de Estoque

#### 3 – Desinstalação

- Segure com o dedo para aparecer a mensagem abaixo.

Importante: a desinstalação irá apagar todos os dados que estiverem no app. Transmita antes os dados para não os perdê-los.

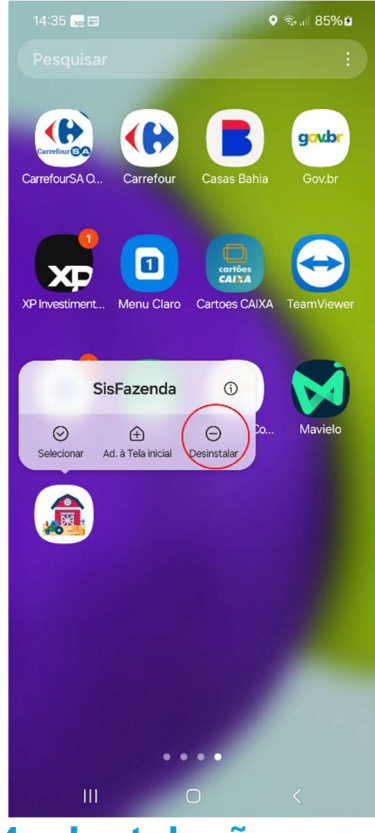

4 – Instalação

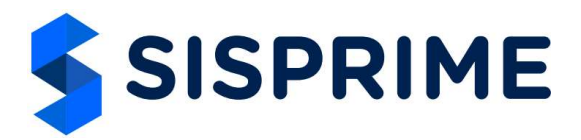

- Mesmo se aparecer a mensagem abaixo, pode instalar.

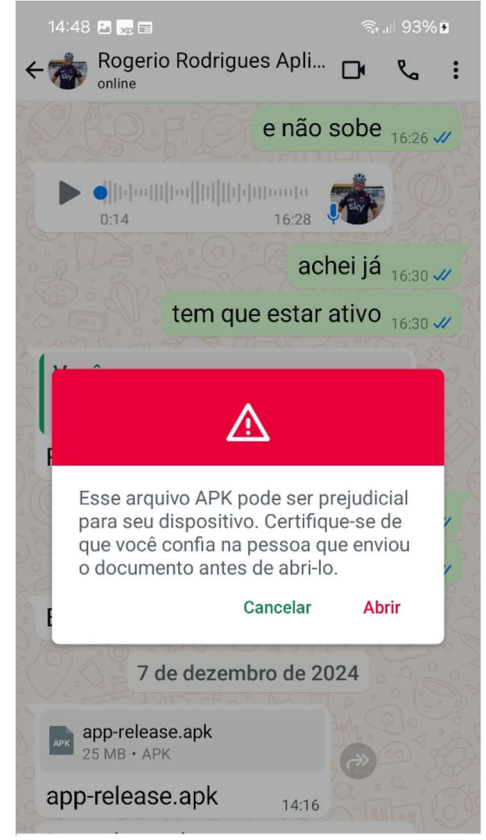

Após a instalação procure no seu celular o ícone abaixo:

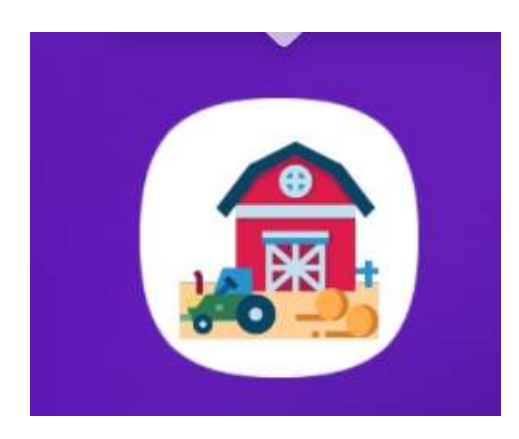

- Entrar no App e configurar os parâmetros para receber dados do SisFazenda

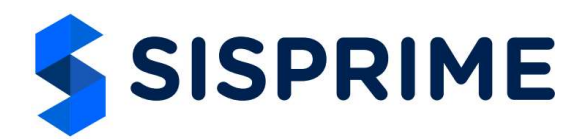

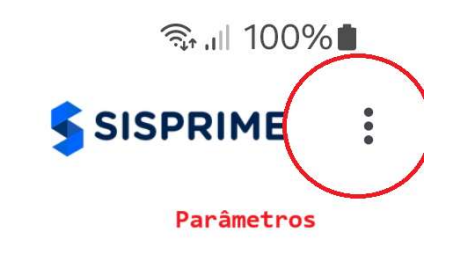

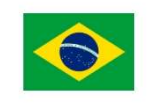

15:01 🖪 🔙 🛅

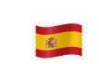

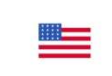

Definir Idioma

Definir Idioma Set Language

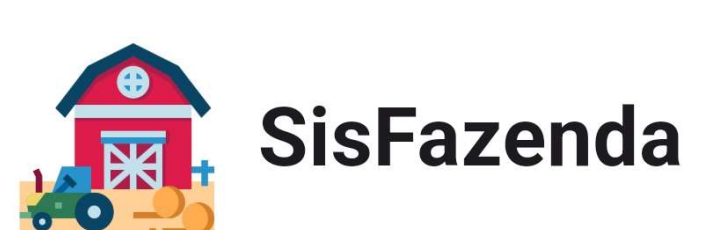

Email

Senha

| Er      | ntrar    |
|---------|----------|
| Atualiz | ar dados |

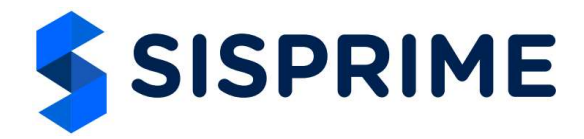

- Configurar o link da API para receber os dados. O time do suporte da Sisprime que irá passar esse link. Não esquecer de apertar o botão "Salvar" para salvar os parâmetros e sair dessa tela.

| - da API                       |                                     |
|--------------------------------|-------------------------------------|
| p://216.245.216.7              | 1:9101/apis<br>ialvar               |
| <b>Usuários</b><br>4 Registros | <b>Safras</b><br>1 Registros        |
| <b>Filiais</b><br>1 Registros  | Safras e<br>Usuários<br>3 Registros |
| <b>Etapas</b><br>5 Registros   | Pessoas<br>13 Registros             |
|                                |                                     |

#### 5 – Iniciando o uso

- Receber os Dados e aguardar toda a carga de dados finalizar, se aparecer erro conferir se o link da api está digitado corretamente.

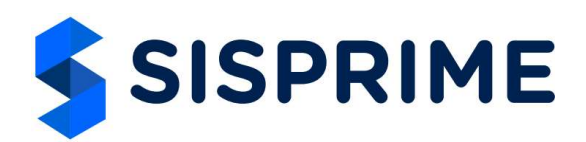

| 15:19 🖪 🔜 🖬              | জ্বিদ,বা 100%         |  |  |
|--------------------------|-----------------------|--|--|
|                          | SISPRIME              |  |  |
|                          |                       |  |  |
| <b>♦</b>                 |                       |  |  |
| Definir Idioma Defini    | r Idioma Set Language |  |  |
| Email                    | sFazenda              |  |  |
| Senha                    |                       |  |  |
| En                       | trar                  |  |  |
| Atualiza                 | ar dados              |  |  |
|                          |                       |  |  |
| Safras atualizadas com c | uccesol               |  |  |

6 – Logar no sistema com o usuário e senha criado na solução SisFazenda.

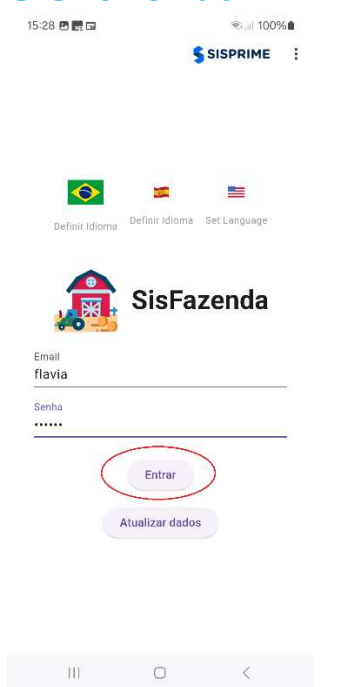

III O <

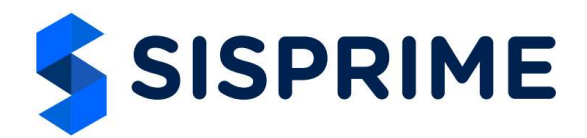

## 7 – Lançando os dados, salvando, consultando os lançamentos e transmitindo para a Solução SisFazenda

- Após lançar os dados aperta no "Disketinho" para salvar os dados.

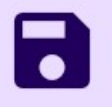

- Quando necessitar transmitir os dados, acessar o ícone de transmissão de dados

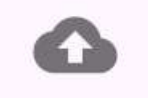

Transmitir

- Quando necessitar consultar os registros já salvos acessar a opção "Registros Salvos" onde também é possível alterá-los/excluí-los se ainda não tiverem sido transmitidos.

| Registros salvos |
|------------------|
| Ações            |
|                  |

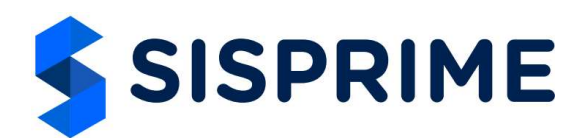

| 15:33 🖪 💽 🖽                    | ி‰ all 100%∎                         |  |  |  |  |
|--------------------------------|--------------------------------------|--|--|--|--|
| ≡ 👔 SisFazenda                 |                                      |  |  |  |  |
| Lançamento de combustível      |                                      |  |  |  |  |
| Apontamento de combus          | Registros salvos                     |  |  |  |  |
|                                |                                      |  |  |  |  |
| Selecione uma safra            | •                                    |  |  |  |  |
| Selecione uma etapa            | •                                    |  |  |  |  |
| Selecione um tipo de de        | spesa 🔹                              |  |  |  |  |
| Selecione um funcionári        | io                                   |  |  |  |  |
| Selecione um veículo           |                                      |  |  |  |  |
| Selecionar Combustível         |                                      |  |  |  |  |
| Quantidade                     |                                      |  |  |  |  |
| Horímetro                      |                                      |  |  |  |  |
| Apont, Combus Apont, Insumo Ap | ඊි <b>ය</b><br>iontamento Transmitir |  |  |  |  |
| III O                          | <                                    |  |  |  |  |

# 8 – Consultando estoque e configurações adicionais (atualizar os dados, idioma e desconectar)

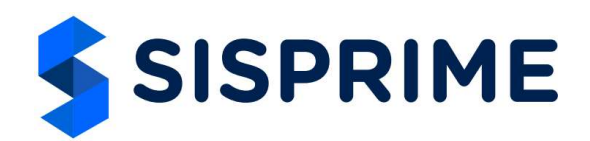

| 15:45 🕓 🖪 🚾 • |                           |               |                            | €.,iii 100%∎     |  |  |  |  |
|---------------|---------------------------|---------------|----------------------------|------------------|--|--|--|--|
| (             | =) 🞜                      | SisFazend     | a Ş                        | SISPRIME         |  |  |  |  |
|               | Lançamento de combustível |               |                            |                  |  |  |  |  |
|               | Apontament                | to de combus  | Registro                   | Registros salvos |  |  |  |  |
|               | ID                        | Data          |                            | Filial           |  |  |  |  |
|               | 1                         | 21/01/2025 16 | :22:35                     | Fazenda Alma     |  |  |  |  |
|               |                           |               |                            |                  |  |  |  |  |
|               |                           |               |                            |                  |  |  |  |  |
|               |                           |               |                            |                  |  |  |  |  |
|               |                           |               |                            |                  |  |  |  |  |
|               |                           |               |                            |                  |  |  |  |  |
|               |                           |               |                            |                  |  |  |  |  |
|               |                           |               |                            |                  |  |  |  |  |
|               |                           |               |                            |                  |  |  |  |  |
|               |                           |               |                            | B                |  |  |  |  |
|               | Apont. Combus             | Apont. Insumo | <b>ර්මි</b><br>Apontamento | Co<br>Transmitir |  |  |  |  |
|               | 111                       | 0             |                            | <                |  |  |  |  |